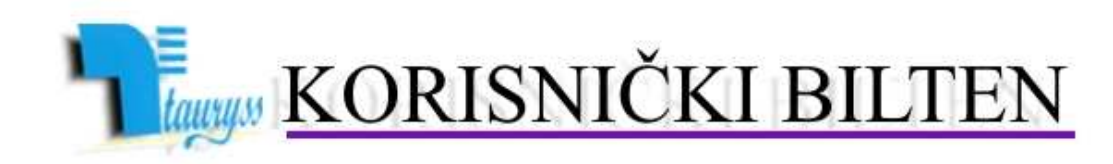

TAURYSS, Preduzeće za informatički inženjering, Beograd POSLOVNO-KNJIGOVODSTVENI PROGRAM TAUR

BROJ

12

web: <u>www.tauryss.rs</u> e-mail: <u>tauryss@eunet.rs</u>

# Sadržaj

#### Poštovani korisnici Poslovno-knjigovodstvenog programa Taur !

U ovom broju obrađujemo sledeće teme:

- Nova poslovna 2010. godina:
  - o Otvaranje nove poslovne godine
  - o Zavrsne radnje u prethodnoj godini
  - o Prenos podataka iz prethodne godine u novu
  - o Komision
- Cena licence za 2010. godinu

Pozivamo Vas da uzmete aktivno ucesce i da svojim predlozima doprinesete da resenje sto bolje odgovara Vasim potrebama. Vase predloge saljite na e-mail adresu: tauryss@eunet.rs , ili postavite temu na adresi forum.preduzetnik.co.rs

# Otvaranje nove poslovne godine

- Postupak Otvaranja nove poslovne godine treba da uradite prvog radnog dana u novoj poslovnoj godini (2010.).
- Otvaranje nove poslovne godine radite zajedno za sledece delove programa: Finansijsko knjigovodstvo, Materijalno-robno knjigovodstvo, Obracun zarada, Blagajnu i Finansijsku evidenciju. Po zavrsenom otvaranju nove poslovne godine, mozete da radite po potrebi i prethodnu i novu poslovnu godinu. Tako, npr. u Finansijskom knjigovodstvu u prethodnoj godinu mozete da nastavite da radite zavrsna knjizenja, a u novoj godini mozete da radite izvode, blagajnu i dr. Za Osnovna sredstva ne postoji predvidjen postupak za ovu namenu zbog toga sto se podaci za ovaj deo knjigovodstva u programu drze zajedno za sve poslovne godine.
- Postupak otvaranja nove poslovne godine obavite na sledeci nacin:
  - Pokrenite neki od sledecih delova programa: Finansisjko knjigovodstvo, Materijalno-robno knjigovodstvo, Obracun zarada, Blagajnu ili Finansijsku evidenciju...
  - Pomocni programi ...
  - Izrada nove godine...
  - Pokrenite postupak klikom na dugme <Start>

## Zavrsne radnje u prethodnoj godini

- Zavrsne radnje obavljate nakon sto zavrsite azuriranje svih poslovnih promena za prethodnu poslovnu godinu.
- Finansijsko knjigovodstvo. Na raspolaganju Vam stoji Pomocni program pod nazivom Zatvaranje poslovne godine. Ovaj Pomocni program omogucuje da izradite zakljucni nalog, kojim zatvarate odredjenje klase, odnosno njihov saldo dovodite na nulu. Ovaj postupak obavljate nakon sto ste u potpunosti zavrili sva knjizenja za tekucu godinu. Deo ovog postupka jeste:
  - da oznacite ('zakacite') one klase koje treba zatvorite,
  - da za te oznacene klase upisete konto na koje prebacujete saldo (koji prozilazi zatvaranjem),
  - da odredite vrstu naloga u koju treba da bude stavljen taako napravljeni nalog,

- da odredite broj i datum tog (obicno 31.12. u godini koju ovako zatvarate). Ovaj nalog posebnim postupkom mozete preneti u narednu godinu.

• Materijalno-robno knjigovodstvo. Nakon sto zavrsite azuriranje svih poslovnih promena za tekucu godinu, napravite Popis na dan 31.12. tekuce godine za svaki objekat u kojem je toko godine bilo prometa.

Popis za odredjeni objekat radite na sledeci nacin:

- Glavni sadrzaj -> Materijalno-robno -> Poslovne promene -> Izaberite dokument Popis za odredjeni objekat -> Dodajte novi Popis i upisite mu datum 31.12. godine na koju se Popis odnosi, i zakacite kvacicu ispod datuma -> Dugme <Upamti> -> Dugme <Popuni> -> Izaberite opciju sa stanja zaliha -> Zakacite opciju da obuhvati i artikle cije su zalihe nula ili negativne (zbog neuredne dokumentacije) -> Pokrenite izradu dugmetom <Start>.
- Na ovaj nacin cete postici da program automatski upise Popis na osnovu podataka koje ste prethodno tokom godine azurirali. Neposredno po zavrsenom popunjavanju u Popisu ce podaci 'po knjigama' i 'po popisu' biti isti, jer naravno program sam od sebe ne zna kakva je stvarna situacija u objektu (tj. na 'terenu').
- Stampajte ovako popunjen Popis i to tako sto cete da zakacite opciju 'Stampaj u formi Popisne liste' na formi za stampu. Ove liste sluze popunjavanje podacima ustanovljenim stvarnim popisom u objektu.
- Podatke utvrdjene stvarnim popisom u objektu azurirajte za svaki artikal (proizvod) posebno. (Ove podatke mozete da azurirate jednostavnije kada otvorite formu za Proizvode na Popisu kroz tabelu direktnim upisivanjem u kolonu Kolicina.)

Ove Popise (za sve objekte) posebnim postupkom mozete preneti u narednu godinu.

- **Osnovna sredstva**. Nakon sto zavrsite azuriranje svih poslovnih promena za tekucu godinu,
  - otvorite Popis,
  - stampajte Popisnu listu,
  - izvrsite Popis,
  - otvorite Popis i
  - upisite u tabelu utvrdjene kolicine,
  - stampajte Popis (Kompletan ili Viskove i Manjkove),
  - upamtite Popis pomocu tastera <F11>, a ukoliko nije bilo promena (tj. nema niti viskova niti manjkova) umesto pamcenja zaboravite ga.

Napomena: Dok ne zavrsite Popis, nije moguce da radite druge Poslovne promene Osnovnih sredstava.

### Prenos podataka iz prethodne godine u novu

**Sifre**. Prilikom otvaranje Nove poslovne godine na nacin opisan u prethodnom odeljku, program automatski prenosi sifre (partneri, radnici, proizvodi).

**Finansijsko knjigovodstvo**. Najvaznije je iz prethodne godinu u novu preneti zavrsni nalog prethodne godine, jer ovaj nalog istovremeno predstavlja pocetno stanje za novu (narednu) godinu. Na raspolaganju Vam stoji pomocni program Preuzimanje podataka. Kada ga pokrenete u listi 'Sta treba preuzeti' izaberite Pocetno stanje pa kliknite na dugme Start. Program tada od Vas ocekuje da odredite vrstu i broj naloga iz prethodne godine koji zelite da prenesete (izvor podataka), kao i da odredite vrstu i broj naloga u koji taj nalog treba da bude smesten. Ostali ponudjeni podaci (kao sto radnici i partneri) vec su automatski preneti prilikom otvaranje Nove godine, pa ih na ovom mestu ne treba prenositi ponovo.

**Materijalno-robno knjigovodstvo**. Najvaznije je iz prethodne godine u novu preneti Popise, kojim ste utvrdili stanje zaliha u objektima na dan 31.12.prethodne godine. Na raspolaganju Vam stoji pomocni program Preuzimanje podataka. Kada ja pokrenete u listi 'Sta treba preuzeti' izaberite Svi popisi na dan 31.12.prethodne godine, pa kliknjite na dugme Start. Ostali ponudjeni podaci (kao sto radnici i proizvodi) vec su automatski preneti prilikom otvaranje Nove godine, pa ih na ovom mestu ne treba prenositi ponovo.

**Osnovna sredstva**. Posto nema odvajanja podataka o osnovnim sredstvima po godinama, nema potrebe za prenosom podataka

Finansijska evidencija. U staroj godini postupite na sledeci nacin:

- -> Izvestaji
- -> Potrazivanja i obaveze
- -> Zadajte datum 31.12.stare godine i Izaberite formu Rekapitular
- -> Pokrenite Izradu izvestaja

-> Na tabelarnom pregledu izaberite u Alatkama opciju Pamti u tabelu Potrazivanja i obaveze sledece (nove) godine

### Komision

#### Potpuni povrat robe donosiocu

Potpuni povrat robe donosiocu je situacija kada donosiocu vracati svu njegovu preostalu robu.

Ovaj postupak sprovodite na sledeci nacin:

- Glavni sadrzaj ->
- Materijalno-robno knjigovodstvo ->
- Poslovne promene ->
- Izaberite Komisionu odjavu i odgovarajuci objekat ->
- Dodajte novi dokument pomocu <F2> ->
- Upisite donosioca kome zelite da vratite robu u potpunosti ->
- Alatke ->
- Potpuni povrat robe donosiocu

Program ce automatski da popuni stavke dokumenta svim siframa artikala robe koja je preostala od izabranog donosioca.

#### Prenos pocetnog stanja komisione robe u narednu godinu

- *U prethodnoj godini na dan 31.12.* napravite za svakog donosioca dokument *Komisiona odjava* koja sluzi za *Potpuni povrat* na prethodno opisani nacin.
- Ovu komisionu odjavu *iskopirajte u Komisioni prijem* koristeci alatku Kopiraj u Komisioni prijem.
- U Komisionim prijemima nadjite ovako napravljeni prijem i kod njega *u napomeni* upisite: Popis.
- U sledecoj poslovnoj godini otvorite Materijalno-robno knjigovodstvo -> Pomocni programi -> Preuzimanje podataka -> Odaberite svi popisi na dan 31.12. prethodne godine i Startuje postupak. Ovim cete iz prethodne godine automatski povuci u tekucu (novu) godinu sve popise uradjene na dan 31.12. prethodne godine, a ukljucujuci u to i Komisione prijeme na taj datum koji u napomeni imaju upisanu rec: Popis.

### Cena licence za 2010. godinu

• Cena licence za 2010. godinu sada je 9.000,00 dinara (sa ukljucenim pdvom).

Imajuci u vidu kretanje vrednosti evra, za ocekivati je srazmernu promenu cene u sledecem periodu.